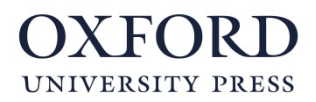

## Plataforma Oxford Plus

## Activa los contenidos que acabas de comprar, siguiendo estos pasos:

## Instrucciones para los ALUMNOS:

- 1. Visita el sitio web <u>www.oxfordplus.es</u>
  - Si ya tienes una cuenta de Oxford Plus, inicia sesión con tus credenciales.
  - Si todavía **no tienes una cuenta de Oxford Plus**, pincha en "**Registrate**" para darte de alta como usuario.
- Una vez hayas iniciado sesión, pincha en el botón "¿Tienes un código de activación?" e introdúcelo.

Instrucciones para los PROFESORES:

- 1. Visita el sitio web <u>www.oxfordpremium.es</u>
  - a. Si ya tienes cuenta de Profesor en Oxford Premium, inicia sesión con tus credenciales
  - b. Si todavía **no tienes cuenta en Oxford Premium**, pincha en "**Regístrate**" para darte de alta como usuario.
- 2. Una vez hayas iniciado sesión dirígete a Oxford Plus y activa la licencia pinchando en el botón "¿Tienes un código de activación?" e introdúcelo.

Algunos contenidos digitales pueden ser utilizados de forma off-line a través de la aplicación de Oxford Plus. Si tu producto es uno de ellos, **descarga la aplicación** para tu sistema operativo y sigue las instrucciones de instalación.

**Recuerda que cada licencia permite un único uso**, una vez activada no pondrá volver a ser utilizada por otros alumnos.

Por otra parte, te recomendamos que:

- Realices un registro de las licencias utilizadas por tus alumnos de cara a poder resolver cualquier incidencia que pudiera surgir a la mayor brevedad.
- Supervises el proceso de registro de tus alumnos: cada correo electrónico que se da de alta se contabiliza como un nuevo alumno, por lo que es importante que se proporcionen datos reales.